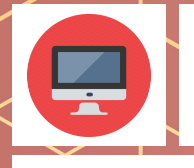

# Chapitre 1

L'Environnement Numérique de Travail

Identifier les principaux composants matériels et logiciels d'un environnement informatique.

### Introduction

Le clavier est soit un périphérique d'entrée (branchée à l'ordinateur) ou intégré (dans le cas des ordinateurs portables). Avec la souris, il est essentiel dans l'utilisation d'un ordinateur.

Le clavier (en anglais keyboard) permet à l'utilisateur, à la manière des machines à écrire, de saisir des caractères (lettres, chiffres, symboles ...), d'utiliser des raccourcis clavier (et ainsi gagner du temps) et d'exécuter des commandes pour contrôler l'ordinateur.

D'un pays à l'autre et en fonction de l'appareil, le clavier peut être différent : le clavier AZERTY (pour la langue française), le clavier QWERTY (le clavier international adapté à l'anglais), le clavier QWERTZ (Allemagne), les claviers chinois, le clavier japonais...

Les claviers peuvent également varier en fonction du système d'exploitation (Linux, Microsoft Windows, IOS d'Apple et Androïd de Google), avoir ou non en pavé numérique. Il est donc primordial de connaître et maîtriser le clavier.

#### Clavier AZERTY avec pavé numérique

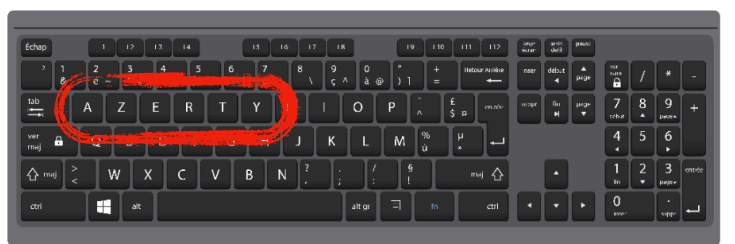

#### Clavier **QWERTY** avec pavé numérique

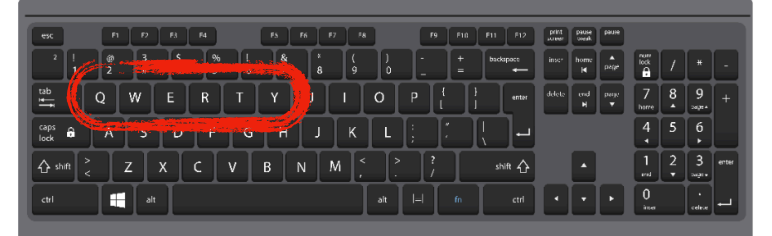

#### Clavier APPLE

| esc    |                                                 |            |
|--------|-------------------------------------------------|------------|
| #<br>@ | 1 2 3 4 5 6 7 8 9 0 ° –<br>& '' ( § è ! ç à ) - | 8          |
| -*     |                                                 | ç          |
| •<br>승 | Q S D F G H J K L M <sup>%</sup> <sup>£</sup>   |            |
| ô      | <pre>&gt; W X C V B N ? ; / + =</pre>           | $\diamond$ |
| fn     | control command command                         | . ]        |

#### Pavé numérique

| SATECHI |   |   |       |  |  |  |
|---------|---|---|-------|--|--|--|
| clear   | / | * |       |  |  |  |
| 7       | 8 | 9 | -     |  |  |  |
| 4       | 5 | 6 | +     |  |  |  |
| 1       | 2 | 3 |       |  |  |  |
| C       | ) |   | enter |  |  |  |

### Pavé numérique avec flèches de direction

### et touches de commandes

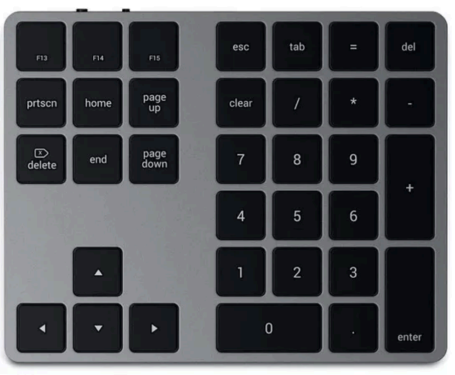

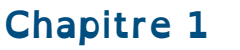

L'Environnement Numérique de Travail

Identifier les principaux composants matériels et logiciels d'un environnement informatique.

**Consignes & Ressources** 

En utilisant les documents ressources, colorie les touches de la couleur demandée sur le clavier puis complète les informations manquantes.

## Les touches principales du clavier

a) Obtenir les lettres : à colorier en jaune

Activité 1

d'ordinateur ?

- permet saisir les 26 lettres de l'alphabet
- en minuscule par défaut

ver num

- sont disposées différemment en fonction du pays
- b) Obtenir les chiffres (du pavé numérique) : à colorier en marron
  - permet de saisir tous les chiffres et les symboles d'opérations
  - si le clavier n'est pas verrouiller, les fonctions ne sont pas les mêmes !
- c) Obtenir les majuscules et les caractères situés en haut à gauche sur les touches

• 2 touches identiques « Maj" (ou Shift sur certains claviers), il faut maintenir pressée la touche "Maj" en appuyant sur la <u>touche</u> souhaitée.

- Touche de verrouillage des majuscules : désactiver la saisie en majuscules ou pour obtenir les caractères situés en haut à gauche (on l'utilise quand on a beaucoup de caractères à saisir).
- Ces 3 touches permettent de saisir les lettres en majuscule ou d'obtenir le caractère situé en haut à gauche sur les touches où figurent plusieurs caractères.
  - d) les caractères spéciaux (dont les chiffres sans pavé numérique)
- <u>colorie</u> en rose les touches sur lesquelles figurent 2 caractères différents (tu devras colorier la moitié de la touche E / € qui est déjà coloriée en jaune)
- <u>colorie</u> en bleu clair les touches sur lesquelles figurent 3 caractères différents.

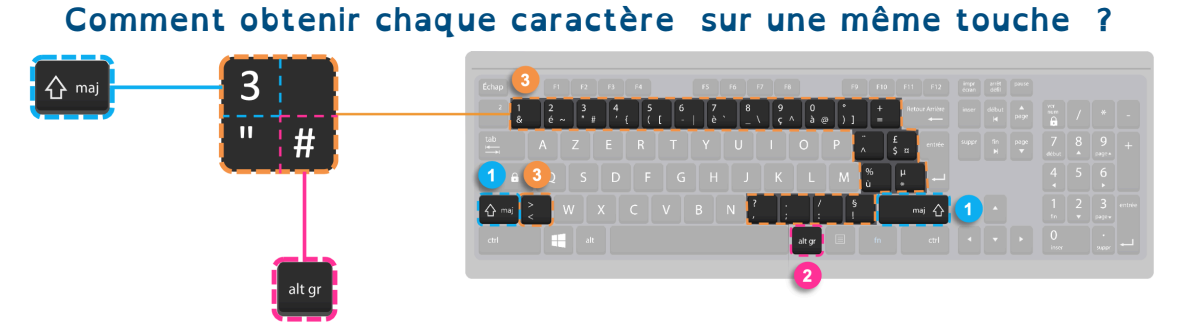

Pour obtenir le caractère en bas à gauche : le clavier doit être en « minuscule » Pour obtenir une majuscule ou le caractère en haut à gauche : 1 puis sans relâcher 3 Pour obtenir le caractère en bas à droite : 2 puis sans relâcher 3

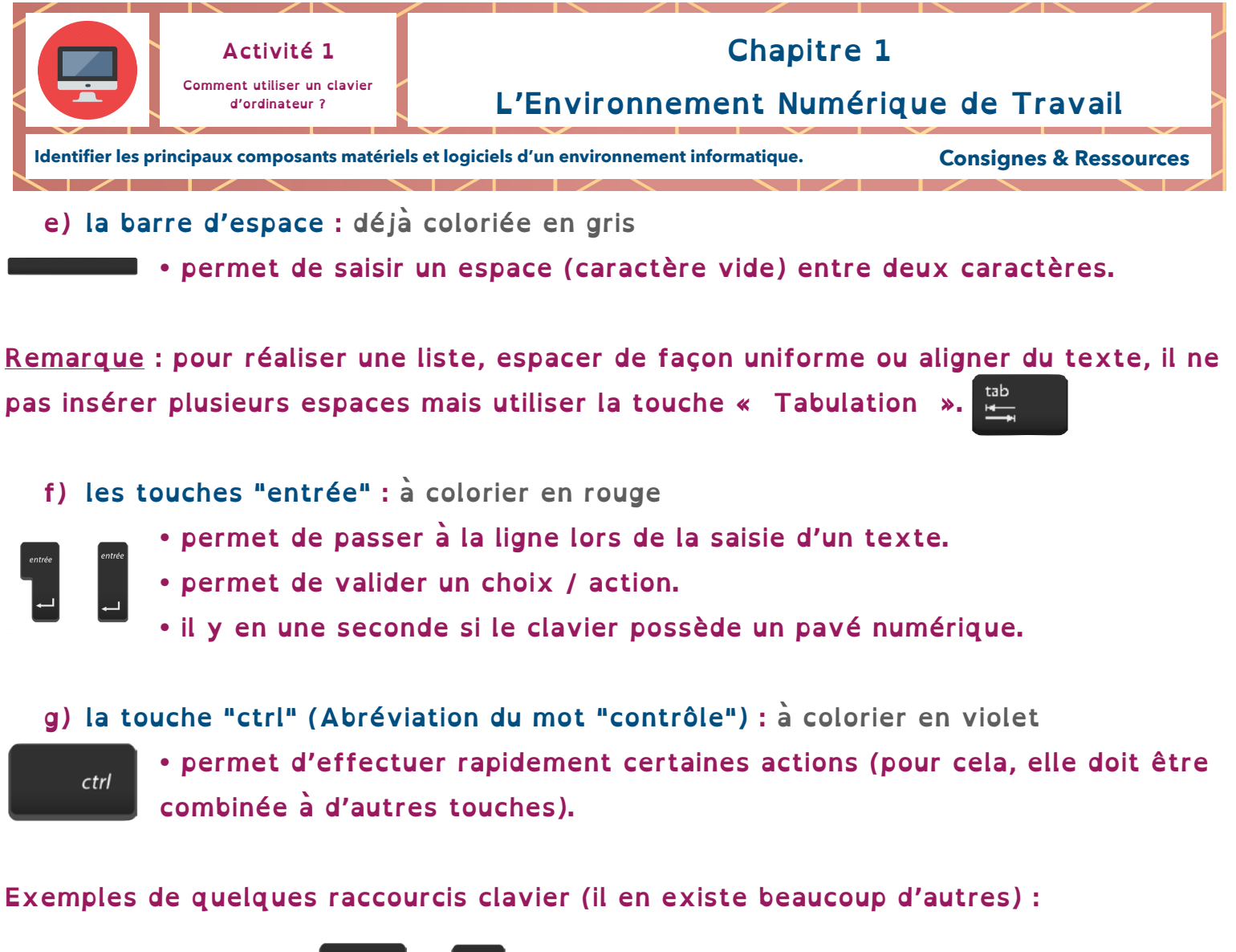

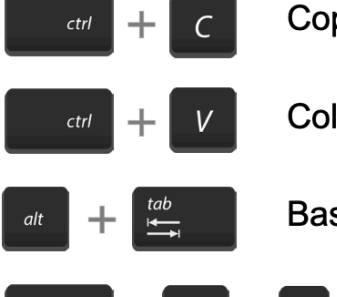

Copie la sélection

Colle les éléments copiés

Bascule entre les fenêtres

Diverses options système

Remarque : Sur le clavier Apple, il existe une touche nommée « Ctrl » et marquée du signe « ^ ».

C'est la touche commande Cmd du clavier Apple qui remplit les fonctions de la touche Ctrl du clavier Windows.

h) la touche "alt" (Abréviation du mot "alternate") : à colorier en marron

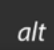

 permet d'exécuter des commandes système (pour cela, elle doit être combinée à d'autres touches).

Remarque : Sur les claviers Mac, la touche Alt est appelée « Option ».

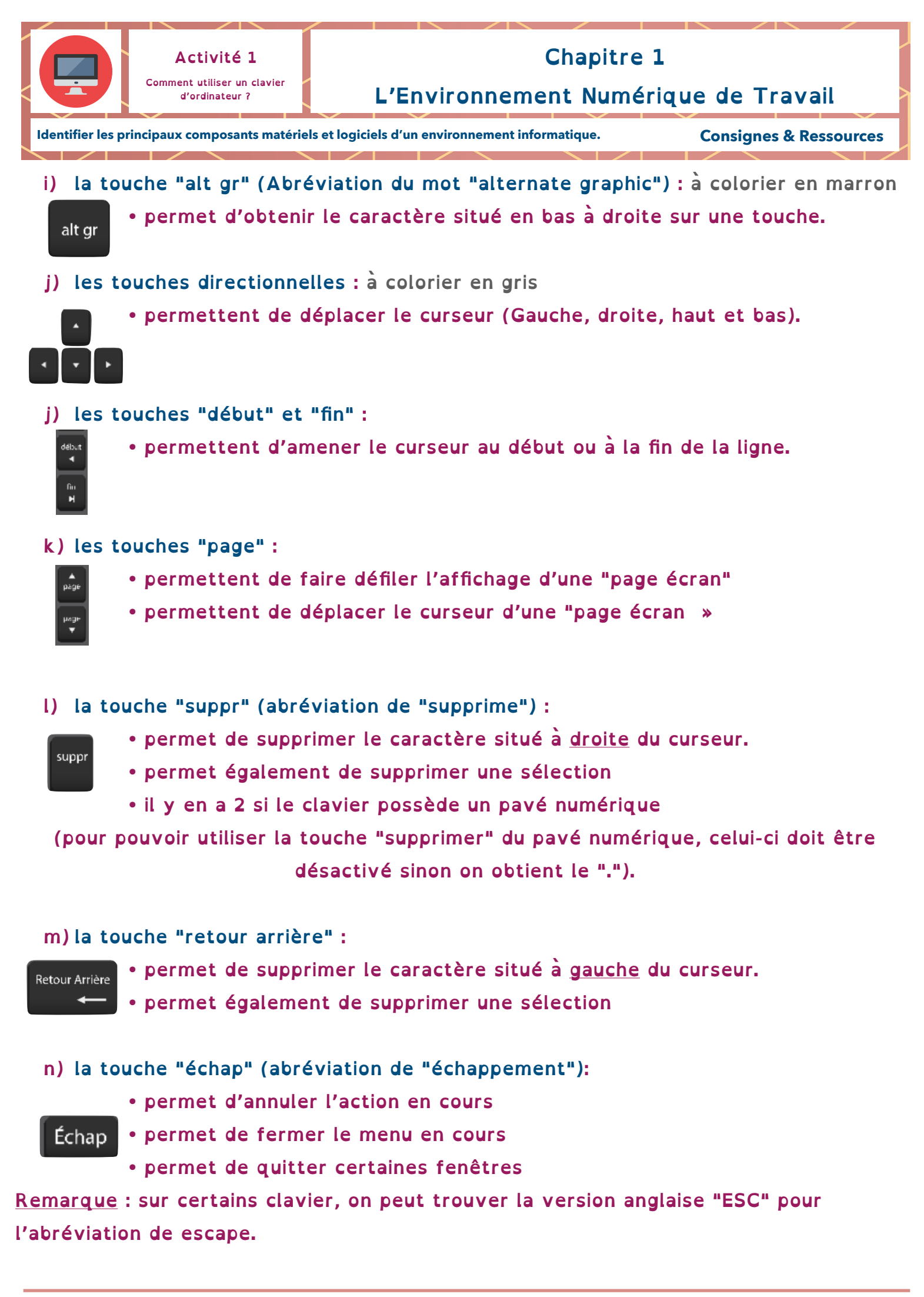